- 安裝新版 Driver NuPrime Audio\_setup\_WHQL.exe 如果之前有安裝過 Driver 安裝過程中會先請你移除舊 Driver 在安裝新版 Driver 這流程是正常的
- 2. 開啟更新軟件程式 CT7601\_ToolV1.01.exe

| ))) ComTrue USB Control Tool v1.01.190103                   |                 | ×  |  |  |  |  |  |  |  |  |
|-------------------------------------------------------------|-----------------|----|--|--|--|--|--|--|--|--|
| V Detect Device                                             |                 |    |  |  |  |  |  |  |  |  |
| VID: 2fc6 PID: 6012 No device is available                  |                 |    |  |  |  |  |  |  |  |  |
|                                                             |                 | l  |  |  |  |  |  |  |  |  |
| Register 12C Access ISP Parameter Information Gen. Bin File |                 |    |  |  |  |  |  |  |  |  |
| Read Bank 7 6 5                                             | 76543210        |    |  |  |  |  |  |  |  |  |
| Reg 0x00                                                    | Reg 0x00 = 0x00 |    |  |  |  |  |  |  |  |  |
| 00 01 02 03 04 05 06 07 08 09 0A 0B 0C                      | OD OE           | OF |  |  |  |  |  |  |  |  |
| 00                                                          |                 |    |  |  |  |  |  |  |  |  |
|                                                             |                 |    |  |  |  |  |  |  |  |  |
|                                                             |                 |    |  |  |  |  |  |  |  |  |
| 30                                                          |                 |    |  |  |  |  |  |  |  |  |
| 50                                                          |                 |    |  |  |  |  |  |  |  |  |
| 60                                                          |                 |    |  |  |  |  |  |  |  |  |
| 70                                                          |                 |    |  |  |  |  |  |  |  |  |
| 80                                                          |                 |    |  |  |  |  |  |  |  |  |
| 90                                                          |                 |    |  |  |  |  |  |  |  |  |
| A0                                                          |                 |    |  |  |  |  |  |  |  |  |
| BO                                                          |                 |    |  |  |  |  |  |  |  |  |
| CO                                                          |                 |    |  |  |  |  |  |  |  |  |
| DO                                                          |                 |    |  |  |  |  |  |  |  |  |
| EO                                                          |                 |    |  |  |  |  |  |  |  |  |
| F0                                                          |                 |    |  |  |  |  |  |  |  |  |
|                                                             |                 |    |  |  |  |  |  |  |  |  |

3. 將 Detect Device 勾選取消 PID 修改為 F016

| ))) Cor                                             | )) ComTrue USB Control Tool v1.01.190103                         |       |         |    |         |           |          |         |          |     | _  |    |    | $\times$ |    |    |
|-----------------------------------------------------|------------------------------------------------------------------|-------|---------|----|---------|-----------|----------|---------|----------|-----|----|----|----|----------|----|----|
|                                                     | □ Detect Device   VID: 2fc6   PID: F018   No device is available |       |         |    |         |           |          |         |          |     |    |    |    |          |    |    |
| Registe                                             | er   12C                                                         | Acces | s   ISP | P  | aramete | er   Info | ormation | n   Ger | n. Bin F | ile |    |    |    |          |    |    |
| Read Bank     7 6 5 4 3 2 1 9       Reg 0x00 = 0x00 |                                                                  |       |         |    |         |           |          |         | 0        |     |    |    |    |          |    |    |
|                                                     | 00                                                               | 01    | 02      | 03 | 04      | 05        | 06       | 07      | 08       | 09  | 0A | OB | OC | OD       | 0E | OF |
| 00                                                  |                                                                  |       |         |    |         |           |          |         |          |     |    |    |    |          |    |    |
| 10                                                  |                                                                  |       |         |    |         |           |          |         |          |     |    |    |    |          |    |    |
| 20                                                  |                                                                  |       |         |    |         |           |          |         |          |     |    |    |    |          |    |    |
| 30                                                  |                                                                  |       |         |    |         |           |          |         |          |     |    |    |    |          |    |    |
| 40                                                  |                                                                  |       |         |    |         |           |          |         |          |     |    |    |    |          |    |    |
| 50                                                  |                                                                  |       |         |    |         |           |          |         |          |     |    |    |    |          |    |    |
| 60                                                  |                                                                  |       |         |    |         |           |          |         |          |     |    |    |    |          |    |    |

4. 再將 Detect Device 勾勾打開 右邊框框會顯示 綠色

| ))) ComTrue USB Control Tool v1.01.190103                                                                                                    |      |    |    |    |    |    |    |    |        | _          | -          |            | ×  |    |    |
|----------------------------------------------------------------------------------------------------|------|----|----|----|----|----|----|----|--------|------------|------------|------------|----|----|----|
| ✓ Detect Device     ✓ID: 2fc6   PID: F016     Device F016 is exist     Register   I2C Access     ISP   Parameter     Information   Gen. Bin File |      |    |    |    |    |    |    |    |        |            |            |            |    |    |    |
| Read Bank                                                                                                    |      |    |    |    |    |    |    |    | 7<br>F | <b>6 5</b> | <b>4 3</b> | <b>2 1</b> | 0  |    |    |
| 00                                                                                                    | ) 01 | 02 | 03 | 04 | 05 | 06 | 07 | 08 | 09     | 0A         | OB         | 0C         | 0D | 0E | OF |
| 00                                                                                                    |      |    |    |    |    |    |    |    |        |            |            |            |    |    |    |
| 10                                                                                                    |      |    |    |    |    |    |    |    |        |            |            |            |    |    |    |
| 20                                                                                                    |      |    |    |    |    |    |    |    |        |            |            |            |    |    |    |
| 40                                                                                                    |      | _  | _  |    |    |    |    |    |        |            |            |            |    |    |    |
| 50                                                                                                    |      |    |    |    |    |    |    |    |        |            |            |            |    |    |    |

- ))) ComTrue USB Control Tool v1.01.190103 X ✓ Detect Device VID: 2fc6 PID: F016 Device F016 is exist Register I2C Access ISP Parameter Information Gen. Bin File C:\Users\hontr\OneDrive\Desktop\Driver & FW\NuPrime\新增資料夾\Nuprime\_A 🗸 🗃 File )))開啟 Х 搜尋位置(I): 新增資料夾 🗕 🗈 💣 🎫 -名稱 修改日期 Nuprime\_Alita 200817\_FBmode.hex 2020/8/17 下午 05:30 快速存取 類型: HEX 檔案 大小: 58.4 KB 修改日期: 2020/8/17 下午 05:30 点面 媒體櫃 本機 網路 < > 檔案名稱(N): Nuprime\_Alita 200817\_FBmode.hex 開取(O) • 取消 檔案類型(T): Hex File •
- 5. 選擇 ISP 頁面 按下 File 選擇新版 FW 名稱: Nuprime\_Alita 200817\_FBmode

## 6. 選完檔案後按下 Auto 如果成功會顯示 Verifying Success

| ))) ComTrue USB Control Tool v1.01.190103 -                           | < |
|-----------------------------------------------------------------------|---|
| Detect Device                                                         |   |
| VID: 2fc6 PID: F016 Device F016 is exist                              |   |
| Register   I2C Access ISP   Parameter   Information   Gen. Bin File   |   |
| C:\Users\hontr\OneDrive\Desktop\Driver & FW\NuPrime\新增資料夾\Nuprime_C ▼ |   |
| Auto Checksum : 0xDBD4                                                |   |
| Verifying Success Status Register: 0x00                               |   |
| Verifying Addr: 0x005000                                              |   |
| V ISP Mode V Flash Protect                                            |   |
| V Reload File V Erase V Blank V Program V Verity                      |   |
| Flash Access Range                                                    |   |
| All C Assign Bange Start Addr: 32 KB Size: 32 KB                      |   |
| Flash Instruction                                                     | 1 |
| Chip ID: 9F Write Enable: 06 Write Disable: 04 Erase All: C7          |   |
| Read Status: 05 Write Status: 01 Page Program: 02 Read: 03            |   |
| Function Test                                                         |   |
| Chip ID 0x00 Read Status 0x00 Write Status : 0x Write Enable          |   |
| Erase                                                                 |   |
| Enter ISP Blank Check Verify Read Flash Write Disable                 |   |